# Návod na nastavení wifi připojení v síti ČZA Mělník – Windows 10 – nové rozhraní ovládacích panelů – "Nastavení Windows"

7.9.2021

Otevřete "Nastavení Windows" kliknutím na tlačítko "letící okno" vlevo dole na liště a pak kliknutím na ozubené kolečko.

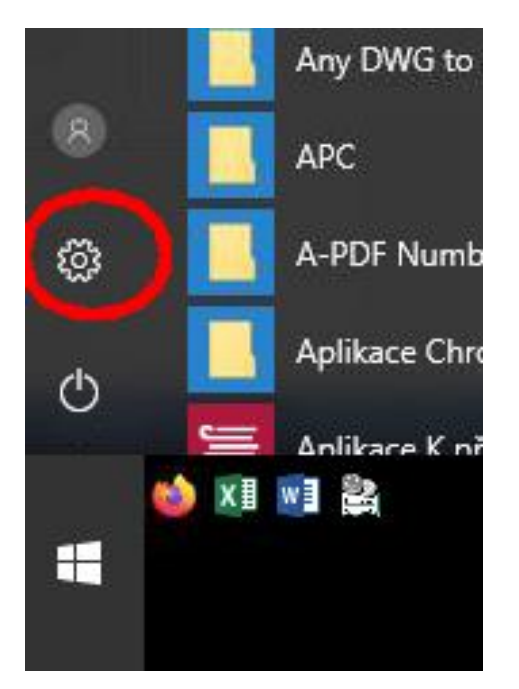

Klikněte na "Síť a internet"

Nastavení Windows Najít nastavení Systém Zařízení Telefon Síť a internet Přizpůsobení []  $\bigoplus$ 口 <u>لمجا</u> Propojení vašeho Androidu nebo iPhonu Zobrazení, zvuk, oznámení, Bluetooth, tiskárny, myš Wi-Fi, režim v letadle, VPN Pozadí, zamykací obrazovka, napájení barvy **Účty** Vaše účty, e-mail, 8 ¶ ₽ Ε Aplikace Čas a jazyk Usnadnění přístupu  $\bigotimes$ Hraní (1<sub>7</sub> Herní panel, záznamy, přenosy, herní režim Odinstalace, výchozí nastavení, Řeč, oblast, datum Předčítání, lupa, vysoký kontrast synchronizace, práce, rodina volitelné funkce Δ Hledání Soukromí Aktualizace a zabezpečení Ω Ċ Windows Update, obnovení, zálohování Najít moje soubory, oprávnění Poloha, kamera, mikrofon

#### Klikněte na "Wi-Fi"

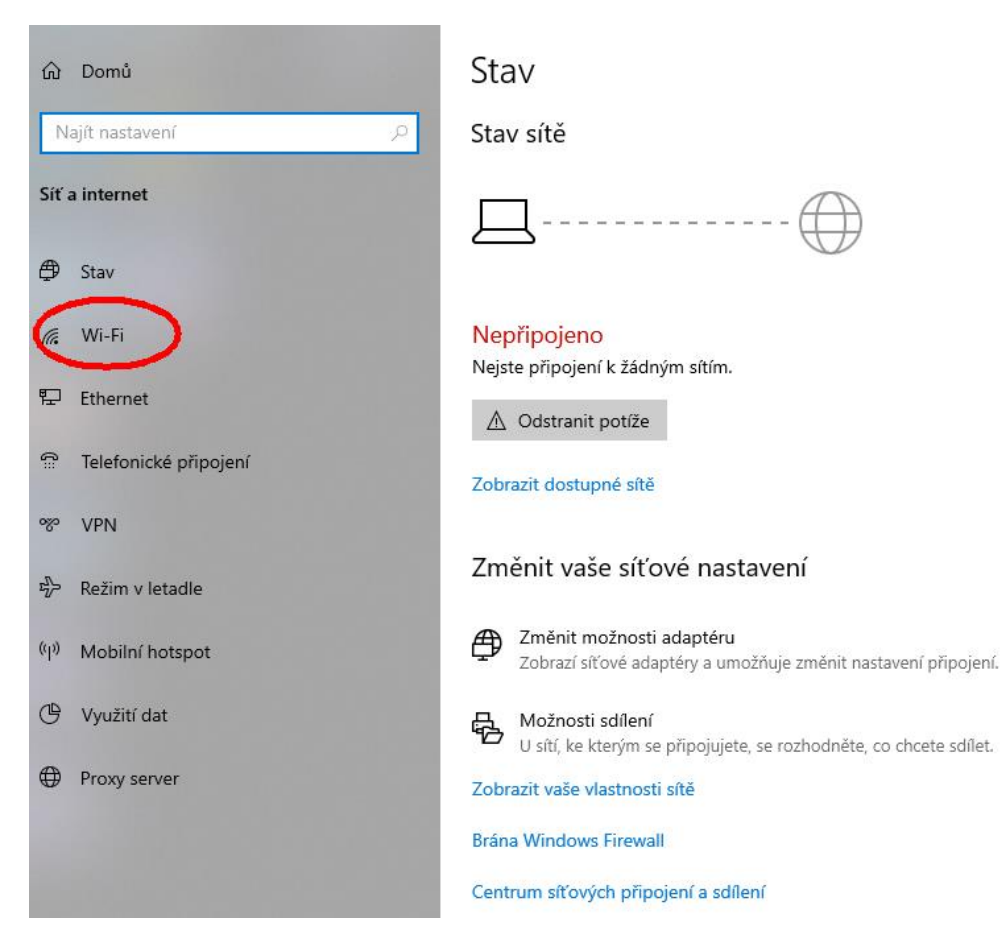

#### Klikněte na "Spravovat známé sítě"

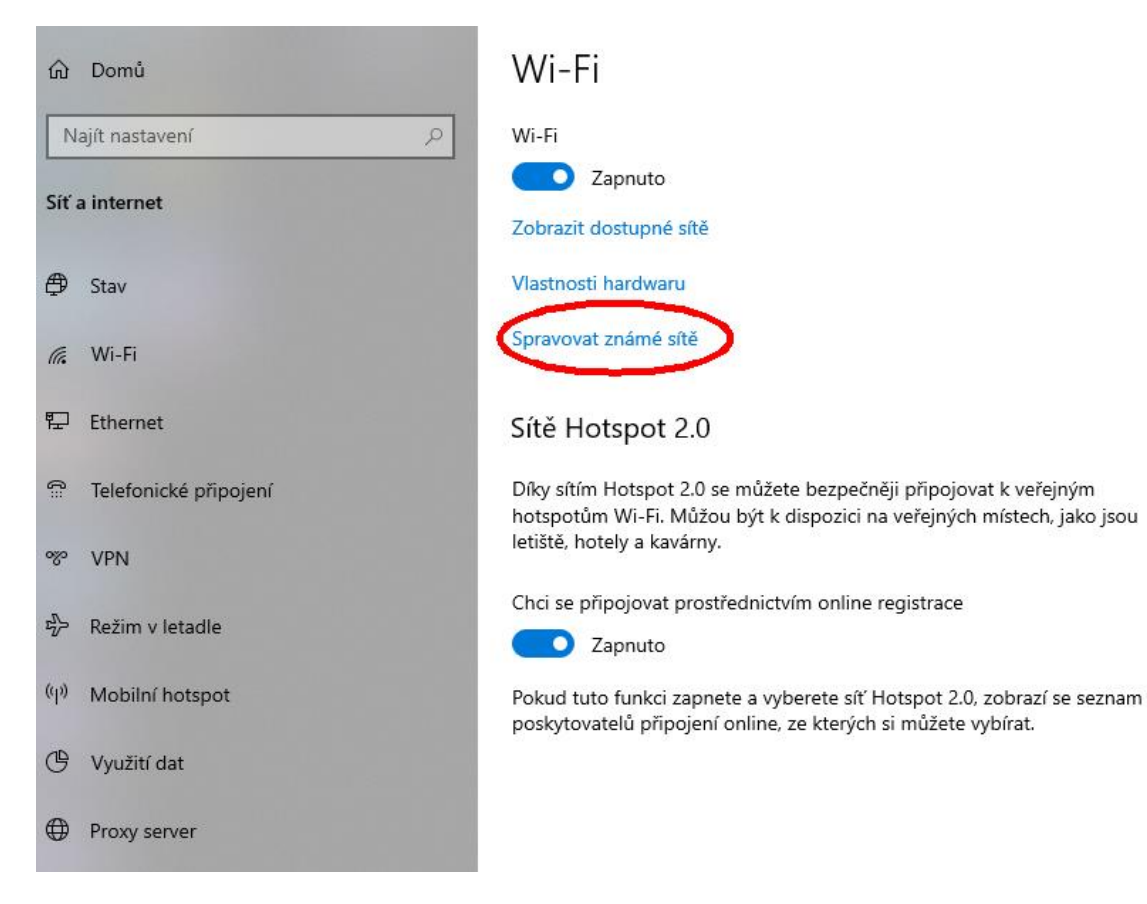

### Klikněte na + u "Přidat novou síť"

|   | / | • |     |
|---|---|---|-----|
| 俞 | W | - | ΗI  |
|   |   | • | • • |

## Spravovat známé sítě

| + <sup>A</sup> tidat novou síť                                      |                                          |
|---------------------------------------------------------------------|------------------------------------------|
| Hledat v tomto seznamu $  ho $                                      |                                          |
| Seřadit podle: <b>Předvolba</b> $\checkmark$ Filtrovat podle:       | Všechny 🗸                                |
| (i.                                                                 |                                          |
| ω Wi-Fi                                                             |                                          |
| Spravovat známé sítě                                                |                                          |
| + Přidat novou sť                                                   | Přidat novou síť                         |
| Hledat v tomto seznamu D                                            | Název sítě                               |
| Seřadit podle: Předvolba $ \lor $ Filtrovat podle: Všechny $ \lor $ |                                          |
| (Co                                                                 | Otevřít V                                |
| (Co                                                                 | Připojovat automaticky                   |
| (Co                                                                 | Připojit, i když tato síť právě nevysílá |
| (Co                                                                 | Uložit <b>Zrušit</b>                     |
| (Co                                                                 |                                          |
| (G                                                                  |                                          |

## Okno "Přidat novou síť" upravte dle obrázku

| 命 Wi-Fi                                                                                   |                                          |  |
|-------------------------------------------------------------------------------------------|------------------------------------------|--|
|                                                                                           | Přidat novou síť                         |  |
| Spravovat známé sítě                                                                      | Název sítě                               |  |
| + <sup>Přidat</sup> novou síť                                                             | CZA                                      |  |
| Hiedat v tomto seznamu                                                                    | Typ zabezpečení                          |  |
|                                                                                           | WPA2-podnikové AES V                     |  |
| Seřadit podle: <b>Předvolba</b> $\checkmark$ Filtrovat podle: <b>Všechny</b> $\checkmark$ | Metoda EAP                               |  |
| (G                                                                                        | EAP-TTLS ~                               |  |
| (Te                                                                                       | Metoda ověřování                         |  |
| (6                                                                                        | Nezašifrované heslo (PAP) 🗸 🗸            |  |
| (6                                                                                        | Vřipojovat automaticky                   |  |
| (Co                                                                                       | Připojit, i když tato síť právě nevysílá |  |
| (Co                                                                                       | Uložit Zrušit                            |  |
| C.                                                                                        |                                          |  |

# A klikněte na "Uložit"

Na liště vpravo dole vedle hodin klikněte na ikonu "nepřipojeno" obrázek zeměkoule a klikněte na wifi síť CZA pak na "Připojit"

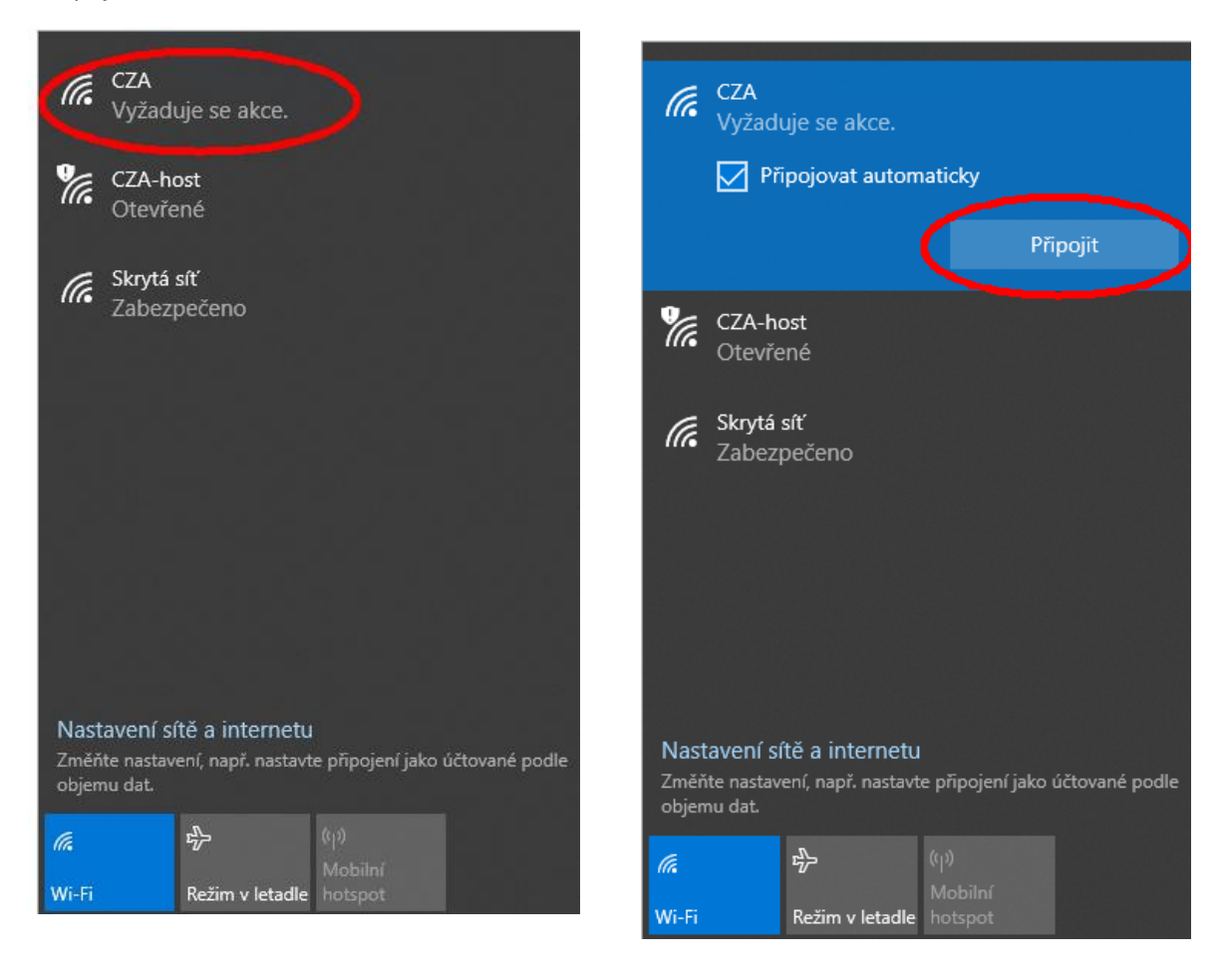

V okně "Přihlásit se" vyplňte políčko "Uživatelské jméno" jméno na školní síti (např. jnovak) heslo ke školní síti.

| CZA<br>Vyžaduje se akce.<br>Kontrola požadavků sítě                              | Storno                                         |               | CZA<br>Vyžaduje se<br>Kontrola pož                         | e akce.<br>žadavků sítě<br>Storno                                                    |
|----------------------------------------------------------------------------------|------------------------------------------------|---------------|------------------------------------------------------------|--------------------------------------------------------------------------------------|
| Zabezpečení Windows                                                              | ×                                              | Zabezpečení \ | Windows                                                    | ×                                                                                    |
| Přihlásit se                                                                     |                                                | Přihlásit     | se                                                         |                                                                                      |
| Uživatelské jméno                                                                |                                                | jmeno_na_     | _skolni_siti                                               | ×                                                                                    |
| Heslo                                                                            |                                                | Heslo         |                                                            |                                                                                      |
| ОК                                                                               | Storno                                         |               | ОК                                                         | Storno                                                                               |
| Nastavení sítě a internetu<br>Změňte nastavení, např. nastavte př<br>objemu dat. | ipojení jako účtované podle<br>obilní<br>tspot |               | Nastavení sítě a i<br>Změřite nastavení, na<br>objemu dat. | nternetu<br>př. nastavte připojení jako účtované podle<br>((j)<br>Mobilní<br>hotspot |

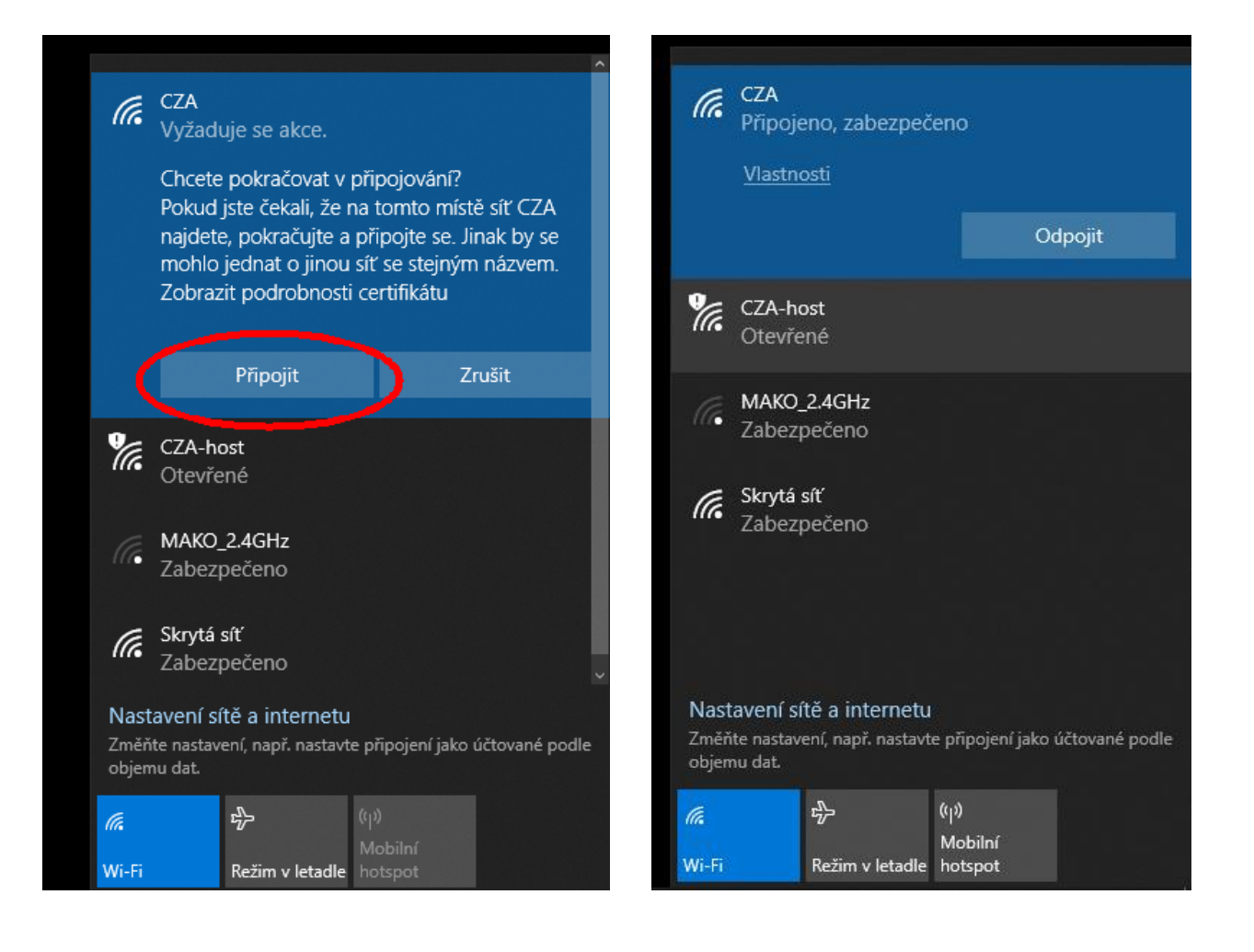